# How to register for multi factor authentication

Please note, you will only need to do this setup once but after setup you will still need to enter login details and go through the authentication process (receiving and confirming a code).

Once clicking the sign in button you will be asked to enter your email address:

- If you have an @norfolk or @activenorfolk address then this will be that address
- If you do not have an @norfolk or @activenorfolk address then this will be the email address you provided us with.

Then click Next.

| Sign in         |              |      |     |
|-----------------|--------------|------|-----|
| someone@e       | xample.com   |      |     |
| Can't access yo | our account? |      |     |
|                 | Bac          | k Ne | ext |
|                 |              |      |     |

The screen will then either ask for your password, in which case look below, or send a code to your email (move onto next step if that's the case):

- if you have an @norfolk or @activenorfolk address then this will be your windows password
- if you do not have an @norfolk or @activenorfolk address then this will either be your email account password or your Microsoft account password (if you have used Microsoft with your account in the past)

| County Council        |         |
|-----------------------|---------|
| ← your.email@he       | ere.com |
| Enter password        |         |
| Password              |         |
| Forgotten my password |         |
|                       | Cine in |

If you have had an email sent to your account for verification, enter the code you have received into the box.

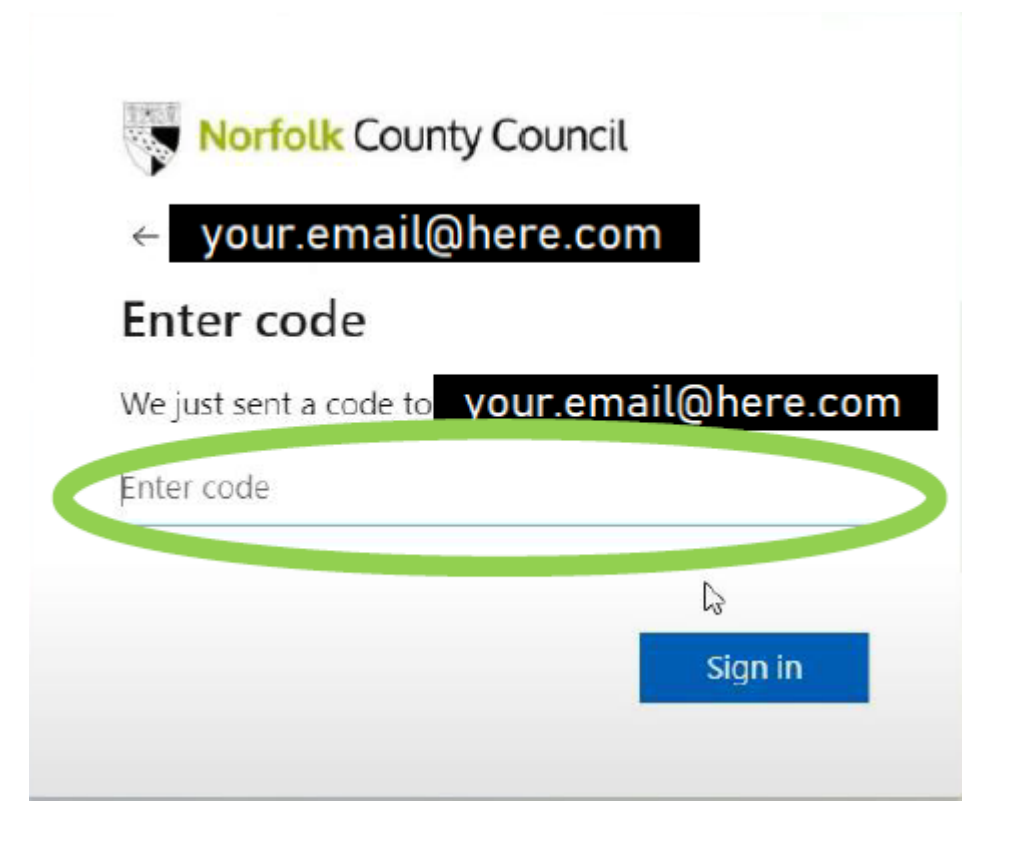

You may get a screen to review permissions, review the information and click **Accept**, you will only need to do this once

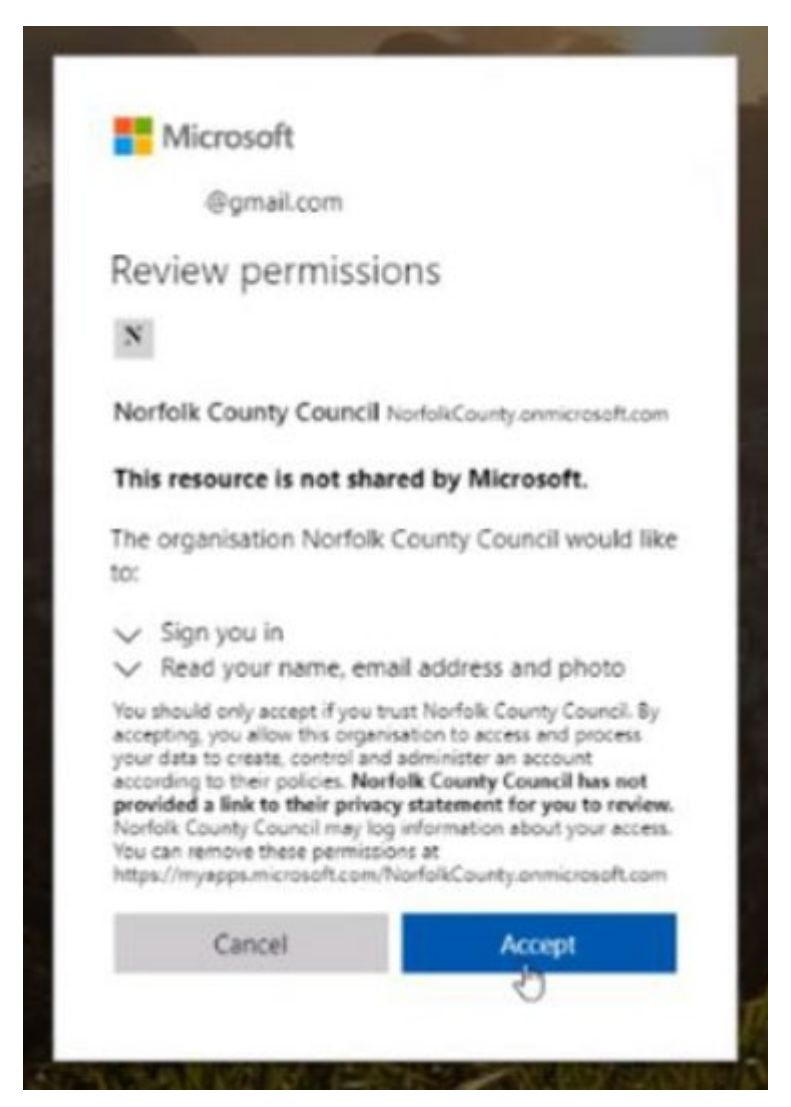

The Microsoft 'more information required' screen appears, click Next.

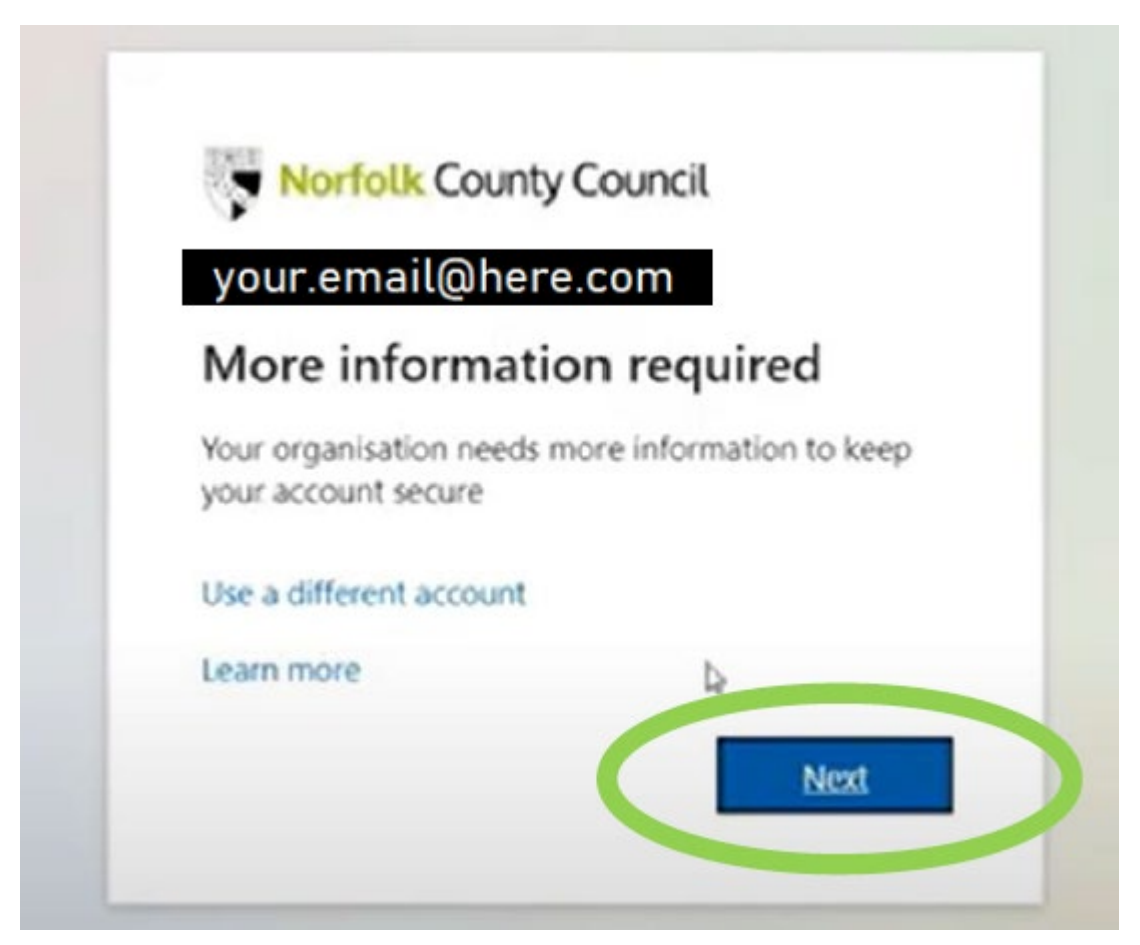

The 'Keep Your account Secure' screen appears:

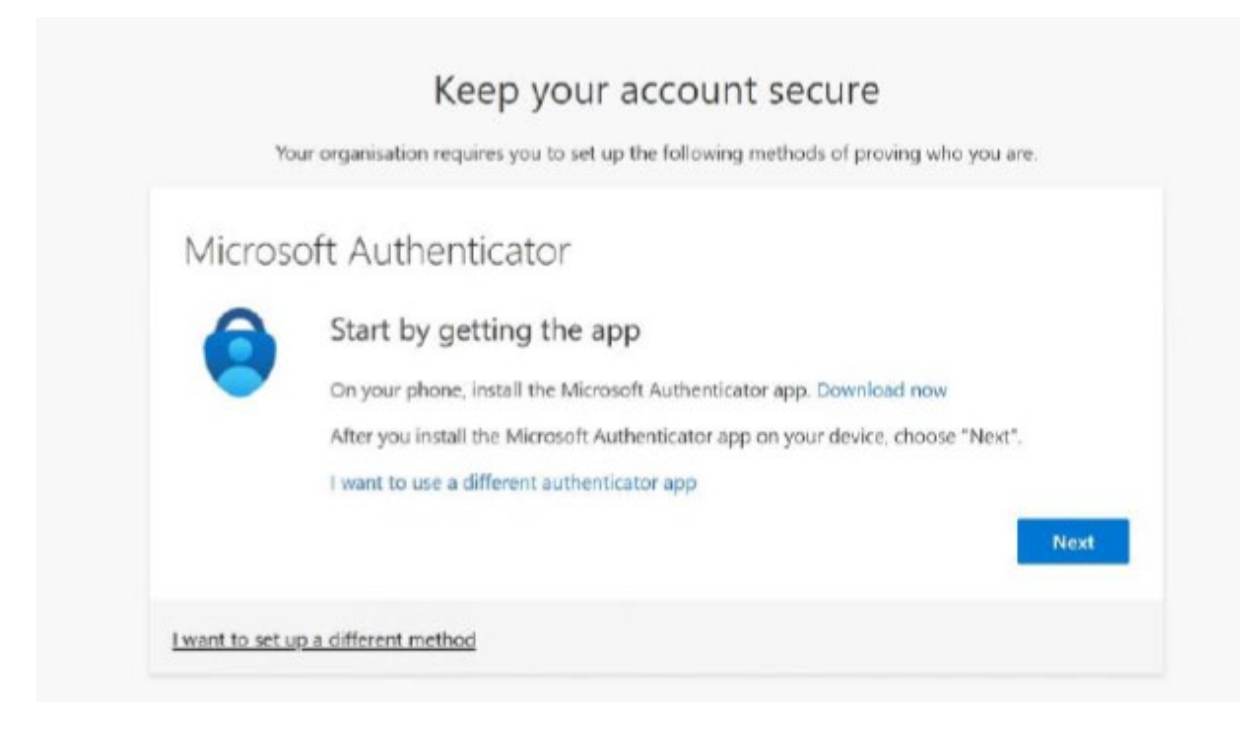

You then have two options:

- 1. Set up authentication by phone
- 2. Set up authentication by app

# **Option 1**: Set up authentication by phone

Follow these instructions if you want to set up authentication from a phone.

#### Click I want to set up a different method.

The Choose a Different Method pop-up appears

|                     | Keep your account secure                                                                                                    |
|---------------------|----------------------------------------------------------------------------------------------------|
| Your or             | rganisation requires you to set up the following methods of proving who you are.                                                                                                    |
| Microsoft           | t Authenticator                                                                                                    |
| A :                 | Start by getting the app                                                                                                    |
| 8                   | On your phone, install the Microsoft Authenticator app. Download now                                                                                                    |
|                     | Once you've installed the Microsoft Authenticator app on your device, choose "Next".                                                                                                    |
|                     | I want to use a different authenticator app                                                                                                    |
|                     | Next                                                                                                    |
| (want to set up a c | different method                                                                                                    |
|                     | Choose a different method X                                                                                                    |
|                     | Which method would you like to use?                                                                                                    |
|                     | Phone Phone |
|                     | Authenticator app                                                                                                    |
|                     |                                                                                                    |

Select **Phone** in the drop-down menu and click Confirm.

The Keep Your Account Secure screen appears:

|                          | Your organisation requires you to set up the                    | e following methods of proving who you are.             |
|--------------------------|-----------------------------------------------------------------|---------------------------------------------------------|
| Pho                      | ne                                                              |                                                         |
| You can                  | prove who you are by answering a call on you                    | ar phone or texting a code to your phone.               |
| What p                   | hone number would you like to use?                              |                                                         |
| United                   | Kingdom (+44) 🗸                                                 |                                                         |
| <ul> <li>Text</li> </ul> | t me a code                                                     |                                                         |
| () Cal                   | Ime                                                             |                                                         |
| Messag<br>and coo        | e and data rates may apply. Choosing Next mo<br>kies statement. | eans that you agree to the Terms of service and Privacy |
|                          |                                                                 | Next                                                    |

Ensure that United Kingdom is selected and then type in your phone number.

This doesn't need to be a mobile phone number. If you only have a landline, or prefer not to use text, this service will use a voice call to provide the login code if preferred.

#### Which phone number should I use?

- You can use either a mobile phone or a landline as authentication.
- If you use a mobile phone number, you will receive any authentication codes as a text message.
- If you use a landline number, you will receive authentication codes as a voice call.

Click the **Text me a Code** or **Call me** radio button.

Enter your phone number and click **Next**.

The screen changes to provide a space for entering the code:

| Your organii             | ation requires you to | set up the follow | ng methods of p | roving who you i | ire. |
|--------------------------|-----------------------|-------------------|-----------------|------------------|------|
| Phone                    |                       |                   |                 |                  |      |
| We just sent a 6-digit o | ode to +44            | Enter the co      | de below.       |                  |      |
| Forward and a            | I                     |                   |                 |                  |      |
| nesend code              |                       |                   |                 |                  |      |
|                          |                       |                   |                 | Back             |      |

Check phone for message (text or voice call):

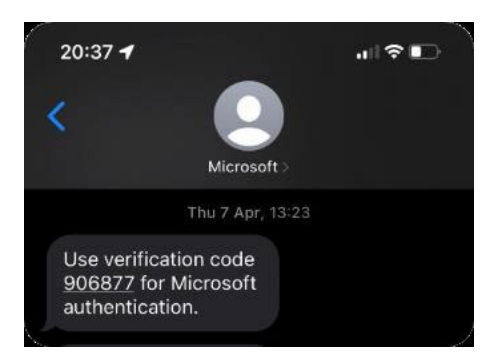

Enter the code provided and then click **Next**.

The screen changes to confirm the code was verified and the phone was registered successfully:

| heep your deel                                        | oune secure                             |
|-------------------------------------------------------|-----------------------------------------|
| Your organisation requires you to set up the fo       | llowing methods of proving who you are. |
| Phone                                                 |                                         |
| -                                                     |                                         |
| SMS verified. Your phone was registered successfully. |                                         |
|                                                       | Next                                    |
|                                                       | 0                                       |

## Click Next.

The screen changes to confirm you have successfully set up your security information:

| Your organisa           | ition requires you to set up the following methods of proving who you are.  |
|-------------------------|-----------------------------------------------------------------------------|
|                         |                                                                             |
| Success!                |                                                                             |
| Well done. You have suc | ccessfully set up your security info. Choose "Done" to continue signing in. |
| Default sign-in method  | e.                                                                          |
| S Phone                 |                                                                             |
|                         | _                                                                           |
|                         | •                                                                           |

Click Done.

You will then be brought to the myOracle home screen:

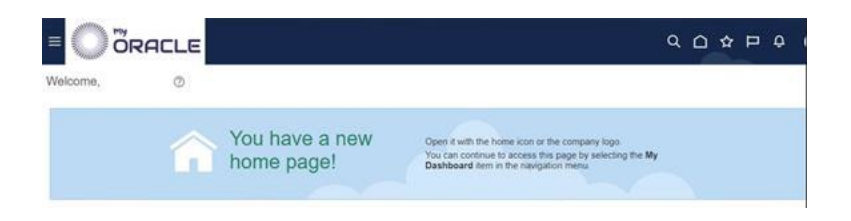

# Option 2: Set up authentication by app

Follow these instructions if you want to set up authentication using the app. From the **Keep Your Account Secure** screen:

| Keep your account secure                                                               |
|----------------------------------------------------------------------------------------|
| Your organisation requires you to set up the following methods of proving who you are. |
| Microsoft Authenticator                                                                |
| Start by getting the app                                                               |
| On your phone, install the Microsoft Authenticator app. Download now                   |
| After you install the Microsoft Authenticator app on your device, choose "Next".       |
| I want to use a different authenticator app Next                                       |
| Luippt to set up a different method                                                    |

Select **Next** and follow the instructions to download and install your app. The screen changes to a prompt to set up your account:

| Norfolk County Council |                                                                                                    |             |
|------------------------|----------------------------------------------------------------------------------------------------|-------------|
|                        | Keep your account secure<br>Your organisation requires you to set up the following methods of proving wh                                | o you are.  |
|                        | Microsoft Authenticator           Set up your account           If prompted, allow notifications. Then add an account, and select "Work | or school". |
|                        | Ba                                                                                                    | ck Next     |
|                        | I want to set up a different method                                                                                                    |             |

#### Select Next.

The screen changes to provide a QR code:

| Keep your account secure                                                                                                    |
|----------------------------------------------------------------------------------------------------|
| Your organisation requires you to set up the following methods of proving who you are.                                           |
| Microsoft Authenticator                                                                                                    |
| Scan the QR code                                                                                                    |
| Use the Microsoft Authenticator app to scan the QR code. This will connect the Microsoft Authenticator<br>app with your account. |
| After you scan the QR code, choose "Next".                                                                                       |
| Cart scan image?                                                                                                    |
| Back Next                                                                                                    |
| I want to set up a different method                                                                                              |

Once you have App installed, **scan the QR code** using your smartphone which should link to the app. If not, click the **Can't scan image?** button.

Once verified, the screen changes to prompt you to approve the notification on your smartphone.

| Norfolk County Council |                                                                                                    |
|------------------------|----------------------------------------------------------------------------------------------------|
|                        | Keep your account secure<br>Your organisation requires you to set up the following methods of proving who you are. |
|                        | Microsoft Authenticator Let's try it out Approve the notification we're sending to your app. Back Next             |
|                        | I want to set up a different method                                                                                |
|                        | Ę.                                                                                                    |

Select **Approve** on your smartphone - the screen changes to let you know that the approval was successful:

| Norfolk County Council |                                                                                                    | ? |
|------------------------|----------------------------------------------------------------------------------------------------|---|
|                        | Keep your account secure<br>Your organisation requires you to set up the following methods of proving who you are.<br>Microsoft Authenticator |   |
|                        | Back Next                                                                                                    |   |
|                        | I want to set up a different method                                                                                                    |   |
|                        | 4                                                                                                    |   |
|                        |                                                                                                    |   |

Click Next.

| Keep your account secure                                                                          |
|---------------------------------------------------------------------------------------------------|
| Your organisation requires you to set up the following methods of proving who you are.            |
| Success!                                                                                          |
| Great job! You have successfully set up your security info. Choose "Done" to continue signing in. |
| Default sign-in method:                                                                           |
| Microsoft Authenticator                                                                           |
| Done                                                                                              |
|                                                                                                   |
|                                                                                                   |
|                                                                                                   |
|                                                                                                   |
|                                                                                                   |

## Click Done.

You will then arrive at the myOracle home screen:

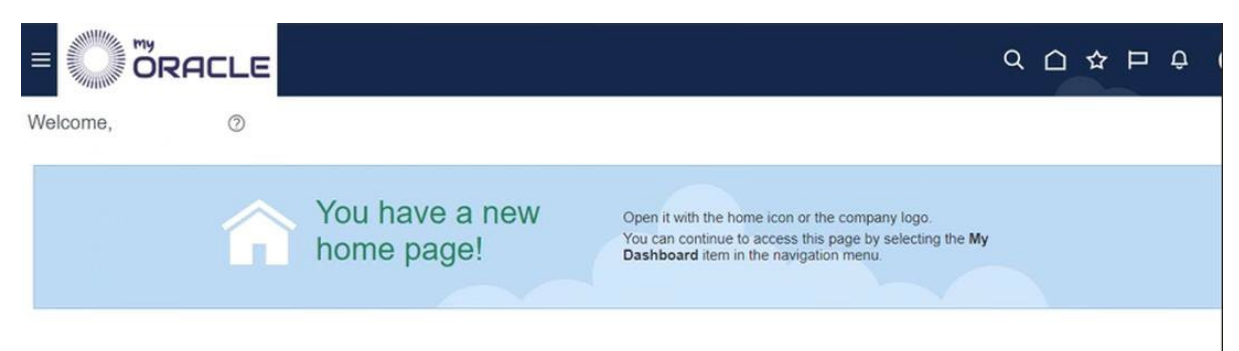